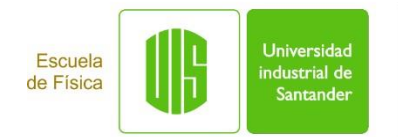

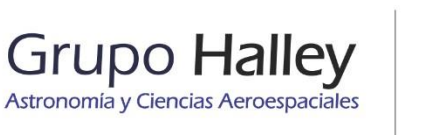

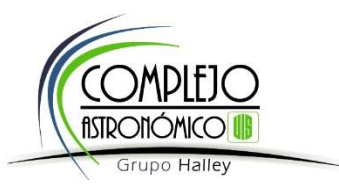

#### PASOS PARA DESCARGA O PAGO ELECTRÓNICO DE RECIBO DE PAGO DEL TERCER MÓDULO DEL DIPLOMADO DE ASTRONOMÍA GENERAL, TÉCNICAS DE REDUCCIÓN Y ANÁLISIS DE DATOS.

Para acceder, descargar o pagar electrónicamente el recibo de pago del Tercer Módulo del Diplomado de Astronomía General, Técnicas de Reducción y Análisis de Datos, se deben seguir las siguientes instrucciones:

#### 1. INGRESAR A LA PÁGINA DE LA UIS:

https://www.uis.edu.co/webUIS/es/index.jsp

## 2. INGRESAR A LA OPCIÓN "TRÁMITES Y SERVICIOS"

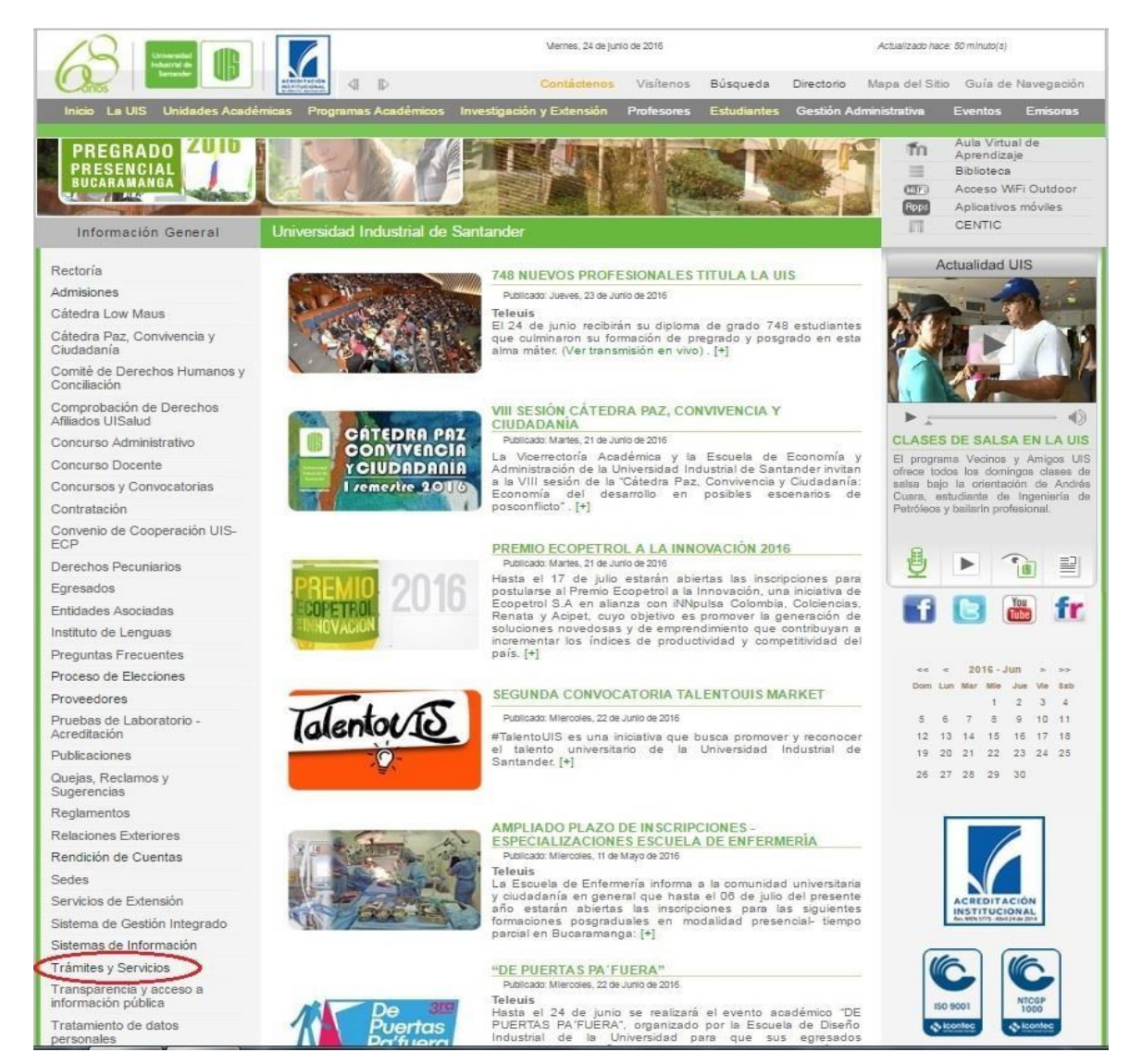

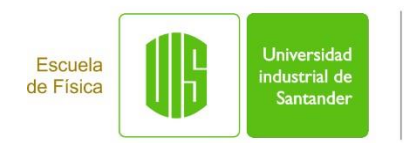

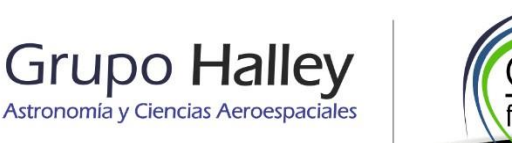

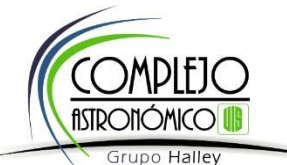

3. CLIC EN LA OPCION "VENTA DE SERVICIOS"

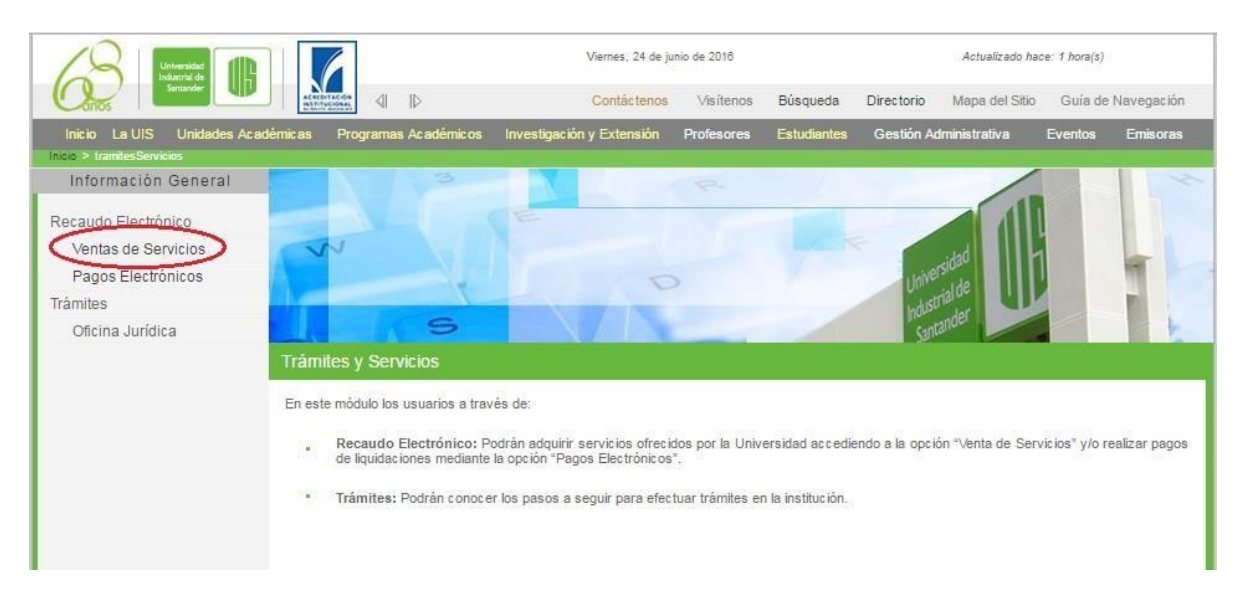

Para usuarios ANTIGUOS que ya tiene usuario por generación de recibos anteriormente, seguir al numeral 6.

Para NUEVOS usuarios continuar con el numeral 4.

## 4. INGRESAR A LA OPCIÓN "REGISTRO"

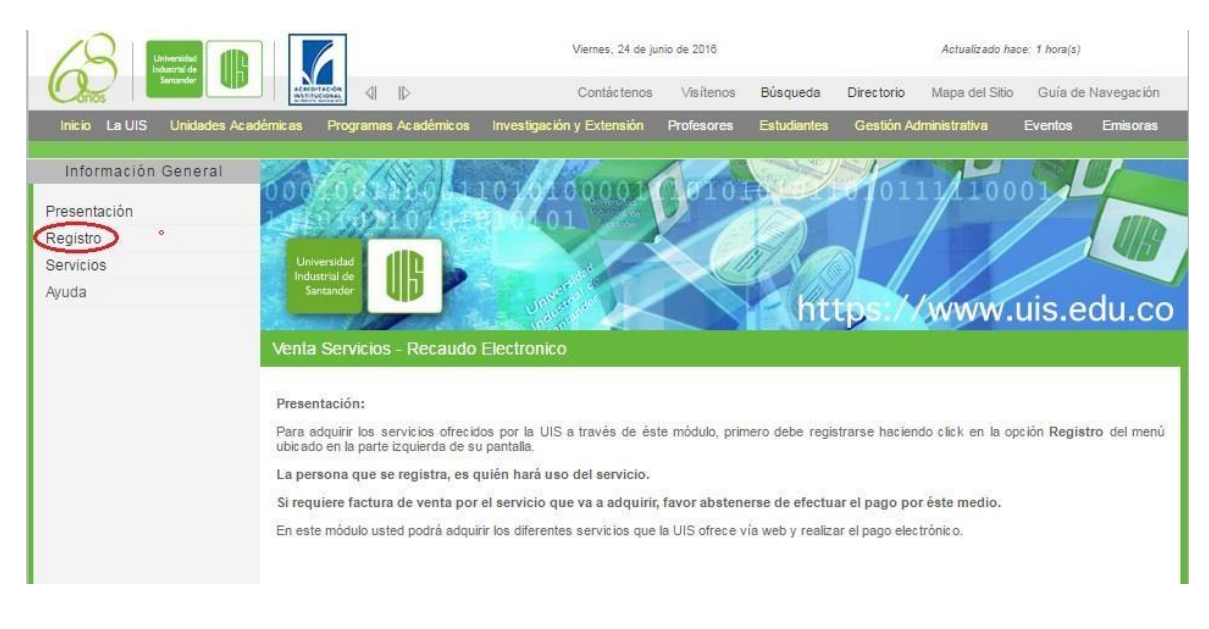

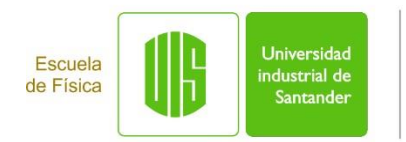

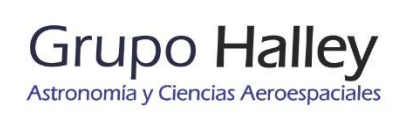

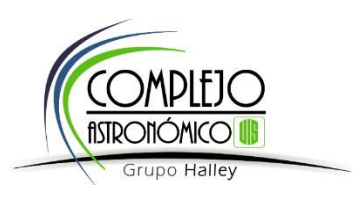

5. DILIGENCIAR EL FORMULARIO DE REGISTRO CON SUS DATOS Y CREAR UNA CONTRASEÑA PERSONAL PARA INGRESO. PARA FINALIZAR DAR CLIC EN "REGISTRAR". (VER DETALLES PARA INGRESAR DIRECCIÓN ABAJO)

| Inicio La UIS Unidades Ace<br>Información General<br>Presentación<br>Registro<br>Servicios | démicas Programas Académicos              | Contáctenos Visítenos Búsqueda<br>Investigación y Extensión Profesores Estudiante | Directorio Mapa del Sitio Guía de Naveg<br>s Gestión Administrativa Eventos Emi |
|--------------------------------------------------------------------------------------------|-------------------------------------------|-----------------------------------------------------------------------------------|---------------------------------------------------------------------------------|
| Inicio La UIS Unidades Aca<br>Información General<br>resentación<br>legistro<br>iervicios  | démicas Programas Académicos              | Investigación y Extensión Profesores Estudiante                                   | s Gestión Administrativa Eventos Emi                                            |
| Información General<br>resentación<br>legistro<br>ervicios                                 |                                           |                                                                                   |                                                                                 |
| uda                                                                                        | Universidad<br>Industrial de<br>Sastandar | 01010001010101                                                                    | 0111110001                                                                      |
| uua                                                                                        | Registro                                  | بط<br>الiligenciar información de identificación                                  | dirección y crear contraseña.                                                   |
|                                                                                            | Si requiere factura de                    | - SELECCIONE TIPO IDENTIFICACION                                                  | erse de efectuar el pago por éste medio.                                        |
|                                                                                            | Número Documento:                         |                                                                                   |                                                                                 |
|                                                                                            | PERSONA NATURAL                           |                                                                                   |                                                                                 |
|                                                                                            | Primer Nombre:                            |                                                                                   |                                                                                 |
|                                                                                            | Segundo Nombre:                           |                                                                                   |                                                                                 |
|                                                                                            | Primer Apellido:                          |                                                                                   |                                                                                 |
|                                                                                            | Segundo Apellido:                         |                                                                                   |                                                                                 |
|                                                                                            | Departamento:                             | - SELECCIONE DEPARTAMENTO -                                                       | T                                                                               |
|                                                                                            | Municipio:                                | - Seleccione Municipio- V                                                         |                                                                                 |
|                                                                                            | Dirección:                                | Ingresar Dirección                                                                |                                                                                 |
|                                                                                            | Teléfono:                                 |                                                                                   |                                                                                 |
|                                                                                            | Fax:                                      |                                                                                   |                                                                                 |
|                                                                                            | Email:                                    |                                                                                   |                                                                                 |
|                                                                                            | Contraseña acceso:                        | La contraseña debe                                                                | estar entre 8 y 14 caracteres,                                                  |
|                                                                                            | Confirmar contraseña:                     |                                                                                   |                                                                                 |
|                                                                                            |                                           | Pogietes                                                                          |                                                                                 |

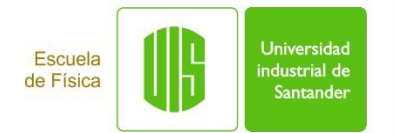

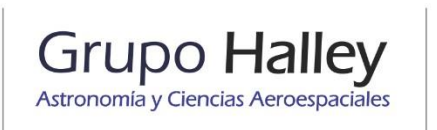

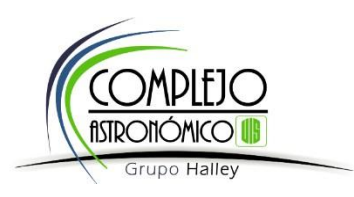

**5.1.** En el formulario de registro, para diligenciar la dirección, dar clic *en "Ingresar Dirección"* y en la nueva ventana que genera, seleccionar los detalles de la misma e incluir la numeración. En la primera línea *"DIRECCIÓN"* podrá revisar el resultado de los valores seleccionados e ingresados. Finalizar con clic en *"Dirección completa"*.

|                           | Viernes, 24 de junio de 2016    |                         |                       | Actualizado hace: 2 hora(s) |                   |             |
|---------------------------|---------------------------------|-------------------------|-----------------------|-----------------------------|-------------------|-------------|
|                           |                                 | Contácte                | nos Visítenos Búsque  | da Directorio               | Mapa del Sitio Gu | lía de Nave |
| La UIS Unidades Académica | s Programas Académicos          | Investigación y Extensi | ón Profesores Estudia | ntes Gestión Ad             | ministrativa Ever | itos Em     |
| Re                        | Santander UIP                   | <u>1973)</u>            |                       | ntt <mark>ps://</mark>      | www.uis           | .edu        |
| 🔢 :: Generad              | or de Direcciones :: - Google ( | Chrome                  |                       |                             |                   | 0 X         |
| 🔒 https://                | www.uis.edu.co/venta            | s_web/general/g         | enerador_direccione   | s.jsp?campo_c               | direccion=direc   | cion_loc_   |
| DIRECCION:                | CARRERA 24 # 8A - 17 AF         | PARTAMENTO 301          | Resultado de seleo    | ción y valores              | ingresados        |             |
| Vía:                      | CARRERA S                       | eleccionar              | Detalle Vía:          | 24                          | Ingi              | resar       |
| Número:                   | 8A - 17                         |                         |                       | P                           | Value             |             |
| Interior 1:               | APARTAMENTO                     | ¥                       | Detalle Interior 1:   | 301                         |                   |             |
| Interior 2:               | Seleccione                      | v                       | Detalle Interior 2:   |                             |                   |             |
| Interior 3:               | Seleccione                      | ¥                       | Detalle Interior 3:   |                             |                   |             |
|                           | Dirección:                      | Ingresar Dir            | cerrar ventana        |                             |                   | _           |
|                           | Teléfono:                       |                         |                       |                             |                   |             |
|                           | Fax:                            |                         |                       |                             |                   |             |
|                           | Email:                          |                         |                       |                             |                   |             |
|                           | Contraseña acceso:              |                         | La contraseña de      | be estar entre 8 y 14       | 4 caracteres.     |             |
|                           | Confirmar contraseña            | с                       |                       |                             |                   |             |
|                           |                                 |                         |                       |                             |                   |             |

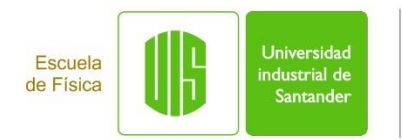

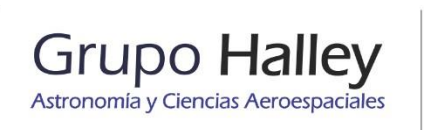

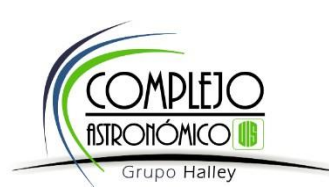

6. DAR CLIC EN LA OPCIÓN "SERVICIOS".

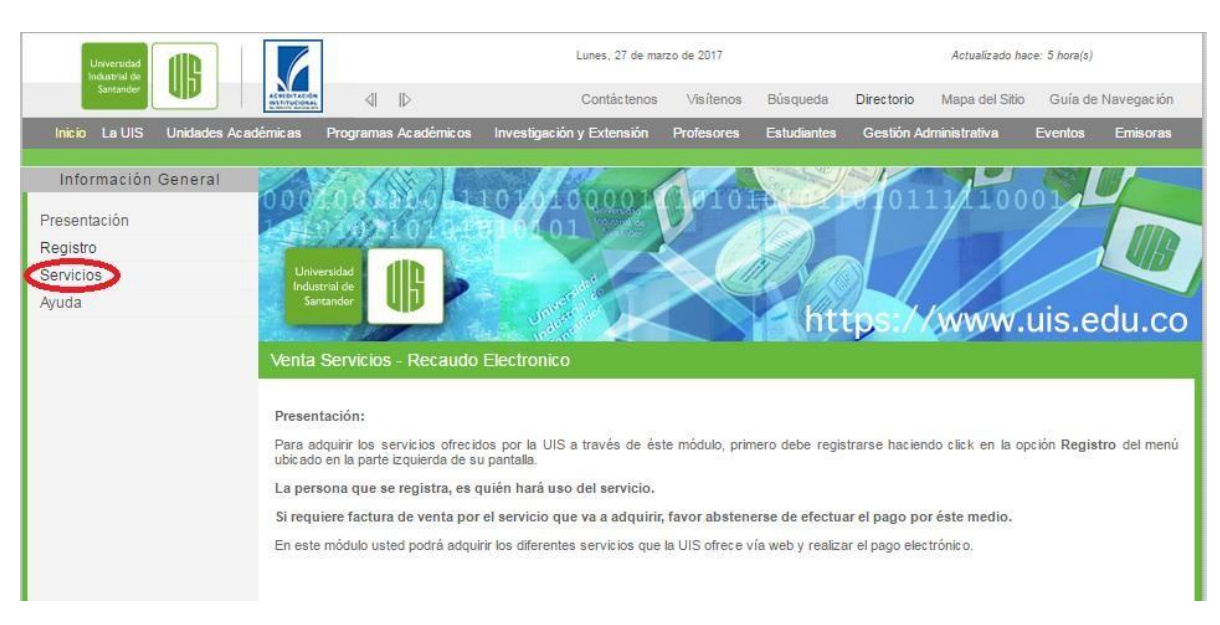

7. APARECE EL LISTADO DE TODOS LOS SERVICIOS OFRECIDOS POR LA UNIVERSIDAD. REALIZAR BÚSQUEDA DEL SERVICIO *"DIPLOMADO EN ASTRONOMIA"*, Y DAR CLIC EN *"ADQUIRIR"* DEL SERVICIO QUE CORRESPONDE A SU CONDICIÓN DE COMUNIDAD UIS O PÚBLICO GENERAL.

|                                   | Martes, 15 de agosto de 2017     |                                                                                                    |            | Actualizado hace: 51 minuto(s) |            |                |                       |            |
|-----------------------------------|----------------------------------|----------------------------------------------------------------------------------------------------|------------|--------------------------------|------------|----------------|-----------------------|------------|
| Santander                         | 4 1⊳                             | Contáctenos                                                                                                    | Visítenos  | Búsqueda                       | Directorio | Mapa del Sitio | Guía <mark>d</mark> e | Navegación |
| Inicio La UIS Unidades Académicas | Programas Académicos             | Investigación y Extensión                                                                                                    | Profesores | Estudiantes                    | Gestión A  | dministrativa  | Eventos               | Emisoras   |
| Información General               |                                  | and annual                                                                                                    |            |                                |            | 11/100         |                       |            |
| Presentación                      |                                  | 010100001                                                                                                    | 0101       |                                | 101        | 111100         | 01                    |            |
| Registro                          |                                  |                                                                                                    |            |                                |            |                |                       | UIR        |
| Servicios Univer                  | sidad 110                        | and a second second sec |            | UE VA                          |            |                |                       |            |
| Ayuda Santa                       | inder UD                         | Internet in the                                                                                                    |            | Co la                          |            | Kinner         | uio o                 | du oo      |
| (ASS) FAIL                        | a horas a ha                     | Contraction of the second                                                                                                    |            | I I I I                        | LD21/1     | WW WW WV.      | uis.e                 | uu.co      |
| Servicio                          |                                  |                                                                                                    |            |                                |            |                |                       |            |
|                                   |                                  |                                                                                                    |            |                                |            |                |                       |            |
| Servicio                          | s ofrecidos vía web              |                                                                                                    |            |                                |            |                |                       |            |
|                                   | Buscar Se                        | DIPLOMADO EN                                                                                                    | ASTRONOM   | IA                             |            |                | 1                     |            |
|                                   |                                  |                                                                                                    |            |                                |            |                |                       |            |
|                                   |                                  | Servicio                                                                                                    |            |                                | Valor      |                |                       |            |
|                                   | DIPLOMADO EN<br>ESPACIALES, MODI | ASTRONOMIA, ASTROFISI<br>ULO III- COMUNIDAD UIS.                                                                                                    | CA Y CIEN  | CIAS                           |            | 391.000        | Adquirir              |            |
|                                   | DIPLOMADO EN<br>ESPACIALES, MOD  | ASTRONOMIA, ASTROFISI<br>ULO III.                                                                                                    | CA Y CIEN  | CIAS                           |            | 460.000        | Adquirir              |            |
|                                   |                                  |                                                                                                    |            |                                |            | 1158           |                       |            |

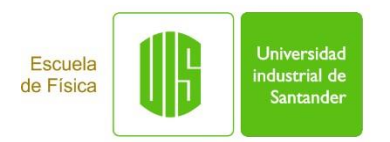

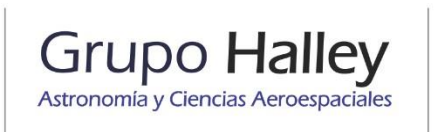

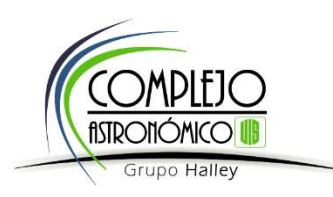

8. INGRESAR TIPO DE IDENTIFICACIÓN, NÚMERO DE IDENTIFICACIÓN Y CONTRASEÑA CREADA EN EL REGISTRO ANTERIOR. ADEMÁS, SELECCIONAR LA FORMA DE PAGO *(ELECTRÓNICO O RECIBO PARA PAGO EN BANCO)* Y CONFIRMAR.

|                                                                                                    |                            | Martes, 15 de agosto de 2017                                            |                |                  | Actualizado hace: 51 minuto(s) |                  |         |            |
|----------------------------------------------------------------------------------------------------|----------------------------|-------------------------------------------------------------------------|----------------|------------------|--------------------------------|------------------|---------|------------|
| Santander                                                                                                    | ₽                          | Contáctenos                                                             | Visítenos      | Búsqueda         | Directorio                     | Mapa del Sitio   | Guía de | Navegación |
| Inicio La UIS Unidades Académicas Programa                                                                                                    | is Académicos Investigad   | ión y Extensión                                                         | Profesores     | Estudiantes      | Gestión Ao                     | dministrativa    | Eventos | Emisoras   |
| Información General                                                                                                    |                            | per 1                                                                   |                |                  |                                | 10               | 081     |            |
| Presentación 0.0000000                                                                                                    | 800011010                  | 1000010                                                                 | 10101          | No.              | 0101                           | 11/1100          | 01      |            |
| Registro                                                                                                    | TO TOP STOR                |                                                                         |                |                  |                                |                  |         |            |
| Servicios Universidad                                                                                                    |                            |                                                                         |                | TENER            |                                |                  |         |            |
| Ayuda                                                                                                    |                            |                                                                         |                | La la la         |                                | hennel           | uic o   | du co      |
| and the second second se | A Report of                |                                                                         |                | <b>M</b>         | .ps.//                         |                  | uis.e   | au.co      |
| Autenticar                                                                                                    |                            |                                                                         |                |                  |                                |                  |         |            |
|                                                                                                    |                            |                                                                         |                |                  |                                |                  |         |            |
| Para adquinr ei s                                                                                                    | ervicio debe identificarse | a continuacion:                                                         |                |                  |                                |                  |         |            |
|                                                                                                    | Servicio:                  | DIPLOMADO EN ASTRONOMIA, ASTROFISICA Y CIENO<br>ESPACIALES, MODULO III. |                |                  |                                | A Y CIENCIAS     |         |            |
|                                                                                                    | Valor:                     |                                                                         | 460.00         |                  |                                |                  |         |            |
|                                                                                                    |                            |                                                                         |                |                  |                                |                  |         |            |
|                                                                                                    | Tipo documento:            | ento: SELECCIONE TIPO IDENTIFICA(                                       |                |                  | CION- V                        |                  | 1       |            |
|                                                                                                    | Número documento:          |                                                                         |                |                  |                                |                  |         |            |
|                                                                                                    | Contraseña acceso:         |                                                                         |                | Record           | dar_contraser                  | โล               |         |            |
|                                                                                                    | Escoja una opción:         | Pago                                                                    | electronico    | Recibo p         | ara paqo en b                  | anco             |         |            |
|                                                                                                    | Una vez realizado si       | u pago debe espei                                                       | rar un día háb | oil para poder u | utilizar el ser                | vicio adquirido. |         |            |
|                                                                                                    |                            |                                                                         | Confirma       |                  |                                |                  |         |            |
|                                                                                                    |                            |                                                                         | $\sim$         |                  |                                |                  |         |            |

# 9. REALIZAR EL PAGO Y ENTREGAR COMPROBANTE EN LA OFICINA DEL GRUPO HALLEY.

Nota: Para pago en banco, las entidades autorizadas son:

- ➢ B.B.V.A.
- > BANCOLOMBIA
- BOGOTA
- > COLPATRIA
- COMULTRASAN
- ≻ ITAÚ
- > DAVIVIENDA
- ➢ HELM BANK
- > OCCIDENTE